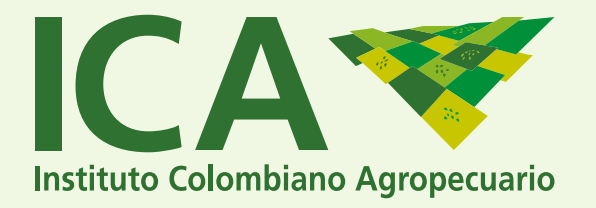

## INSTRUCTIVO PARA LA CONSULTA DEL CERTIFICADO FITOSANITARIO DE EXPORTACIÓN, CFEI.

#### Siga las indicaciones a continuación:

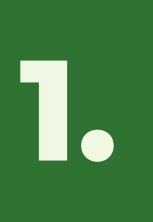

Ingresar al Sistema de Información Sanitario para Importación y Exportación de Productos Agrícolas y Pecuarios-SISPAP, a través del Link:

#### https://afrodita.ica.gov.co/CONSULTAS\_CFE/AddCONSULTAS\_CFEPage.aspx

| Colombiano Agropecuario                                                            | Sistema de Información Sanitario para Impor<br>Exportación de Productos Agrícolas y Pe | tación y<br>ecuarios |
|------------------------------------------------------------------------------------|----------------------------------------------------------------------------------------|----------------------|
|                                                                                    |                                                                                        |                      |
| CONSULTA CERTIFICADO FITOSANI                                                      | TARIO EXPORTACIÓN / PHYTOSANITARY EXPORT CERTIFICATE QUERY                             |                      |
| ID CFE                                                                             |                                                                                        |                      |
| No. CFE                                                                            |                                                                                        |                      |
| Persona que hace la Consulta/                                                      |                                                                                        |                      |
| Person making the query                                                            |                                                                                        |                      |
| E-mail of person making the query                                                  |                                                                                        |                      |
| Organización de protección fitosanitaria/<br>Phytosanitary Protection Organization |                                                                                        |                      |
| Fecha Consulta/<br>Date of guery                                                   | 08/07/2020 11:44:53 a.                                                                 |                      |
|                                                                                    |                                                                                        |                      |

Para más información visite: **WWW.ICA.GOV.CO** 

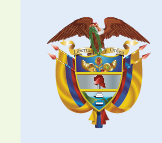

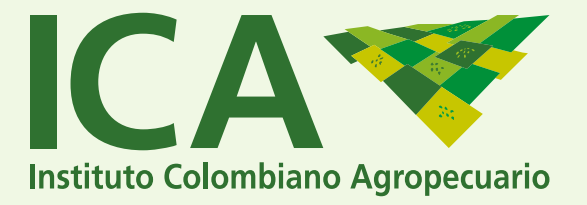

### Ingresar los datos de ID CFE y No. CFE que se encuentran en el Certificado Fitosanitario a validar.

| ID CFE<br>No. CFE<br>e hace a Consulta/<br>n making the query<br>n hace a consulta/<br>n making the query<br>cción fi osanitaria/<br>ection (rganization<br>Fecha Consulta/ |               |                                      | 7                                       |                                                       |
|----------------------------------------------------------------------------------------------------|---------------|--------------------------------------|-----------------------------------------|-------------------------------------------------------|
| n hace a Consulta/<br>n making the query<br>n hace a consulta/<br>n making the query<br>cción fi osanitaria/<br>ection (rganization                                         |               |                                      |                                         |                                                       |
| n making the query n hace a consulta/ n making the query cción fi osanitaria/ ection (rganization Fecto Consulta/                                                           |               |                                      |                                         |                                                       |
| cción fi osanitaria/<br>ection (rganization                                                                                                    |               |                                      |                                         |                                                       |
| cción fi osanitaria/<br>action ( rganization                                                                                                    |               |                                      |                                         |                                                       |
| Fech Consulta/                                                                                                    |               |                                      |                                         |                                                       |
| 08/07/2020 11:44:                                                                                                    | i3 a.         |                                      |                                         |                                                       |
| IP - 181,234,198,209                                                                                                    |               |                                      |                                         |                                                       |
|                                                                                                    |               |                                      |                                         |                                                       |
| BIA ID:                                                                                                    | 922103        |                                      |                                         |                                                       |
| CERTIFICA                                                                                                    | DO FITOSANITA | RIO ATE                              | e Cer                                   | <b>D</b> . K                                          |
|                                                                                                    |               | BIA<br>BIA<br>CERTIFICADO FITOSANITA | BIA<br>BIA<br>CERTIFICADO FITOSANITARIO | BIA<br>SIA<br>LD: 922103<br>CERTIFICADO FITOSANITARIO |

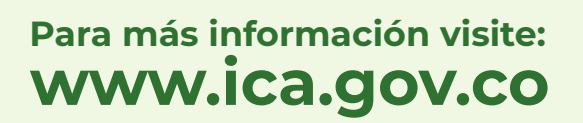

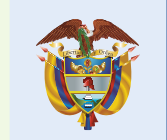

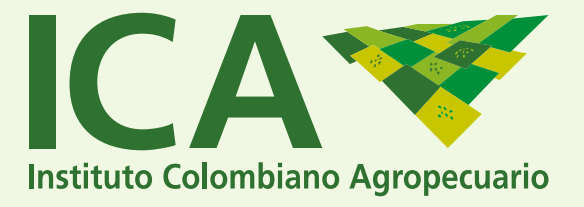

# Ingresar los datos de la persona que realiza la consulta: **Nombre, E-mail, Entidad Fitosanitaria.**

| Colombiano Agropecuario                                                           | Exportación de Productos Agríco                            | olas y Pecuario |
|-----------------------------------------------------------------------------------|------------------------------------------------------------|-----------------|
|                                                                                   | ANTO FURARTI ZVÁN / RIUTOZANITARU FURART ZERTIFIZATE OUFRU |                 |
| ID CFE                                                                            | ARTO EXPORTACION / PHYTOSANITARY EXPORT CERTIFICATE QUERY  |                 |
| No. CFE                                                                           |                                                            |                 |
| Persona que hace la Consulta/<br>Person making the query                          | <b>&lt;</b>                                                |                 |
| E-mail de quien hace la consulta/<br>E-mail of person making the query            | • • • • • • • • • • • • • • • • •                          |                 |
| rganización de protección fitosanitaria/<br>Phytosanitary Protection Organization |                                                            |                 |
| Fecha Consulta/<br>Date of query                                                  | 8/07/2020 11:44:53 a.                                      |                 |
| TP                                                                                | - 181.234.198.209                                          |                 |

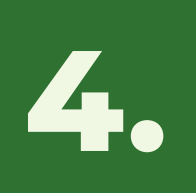

Por último, se procede a dar clic sobre el botón de consulta, y automaticamente el sistema emitirá el reporte en el que se podrá validar la información consignada en el Certificado Fitosanitario de Exportación-CFE, emitido por el ICA.

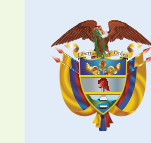

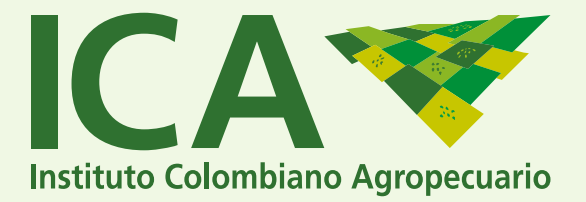

#### De igual manera, se puede consultar el **Certificado Fitosanitario** a través de la **verificación del código QR**.

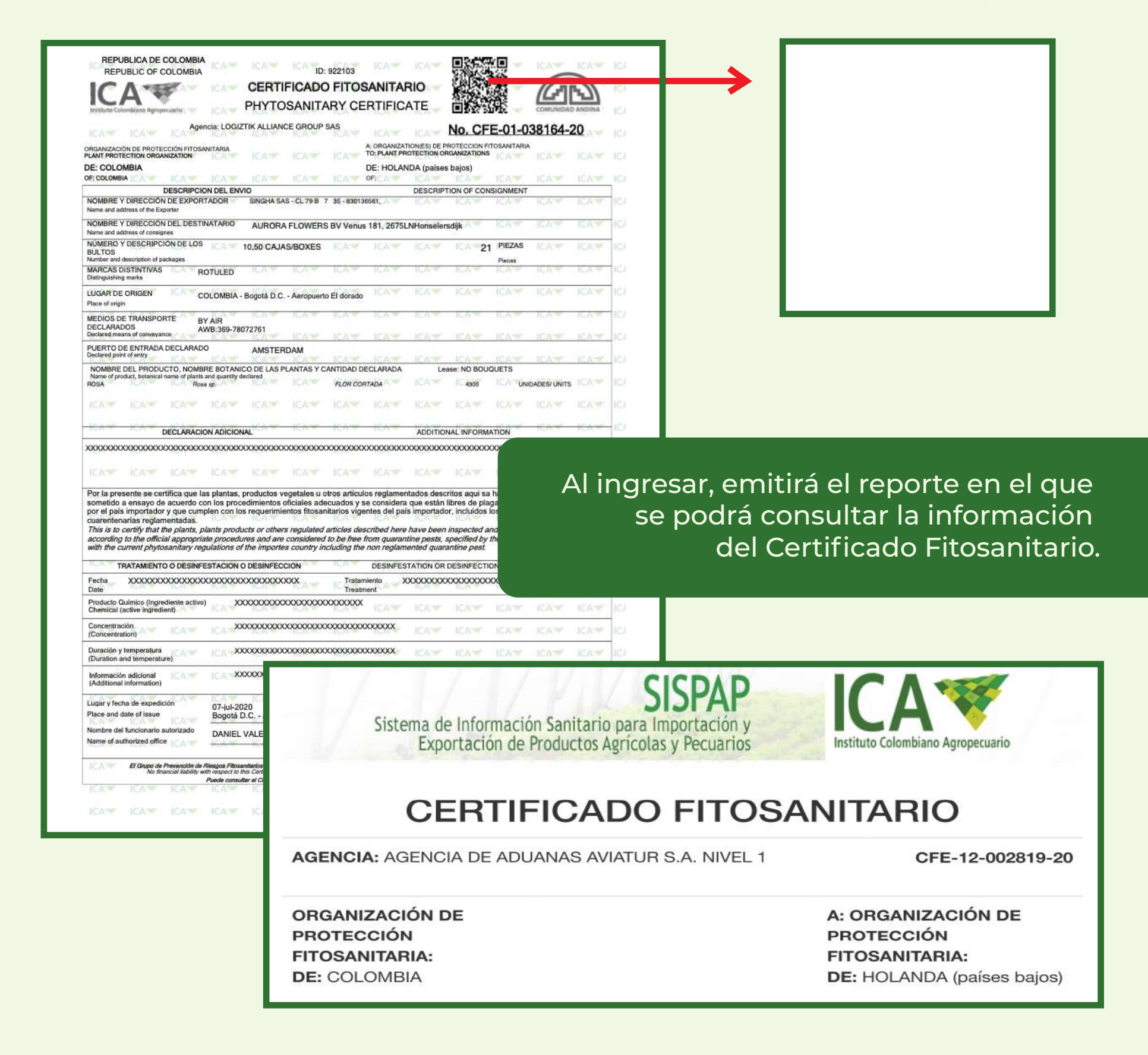

Para más información visite: **WWW.İCA.GOV.CO** 

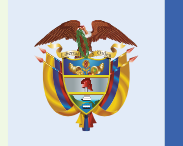